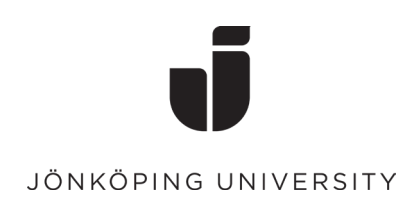

## Ta bort metod för MFA-inloggning

- Gå till sidan <u>https://mysignins.microsoft.com/</u> och logga in med din JU-mail.
- Klicka på fliken för Säkerhets information

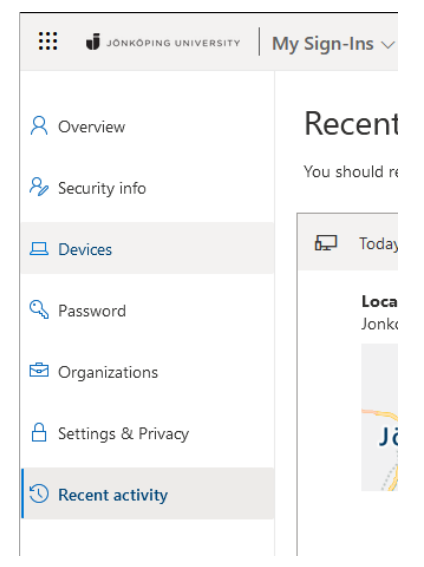

• Välj **Ta bort** på den metod du vill radera.

*OBS! Behåll åtminstone en av de metoder du själv har lagt till (förutom Arbetstelefon). Om du raderar alla metoder kan du behöva kontakta IT Helpdesk för att kunna logga in igen.* 

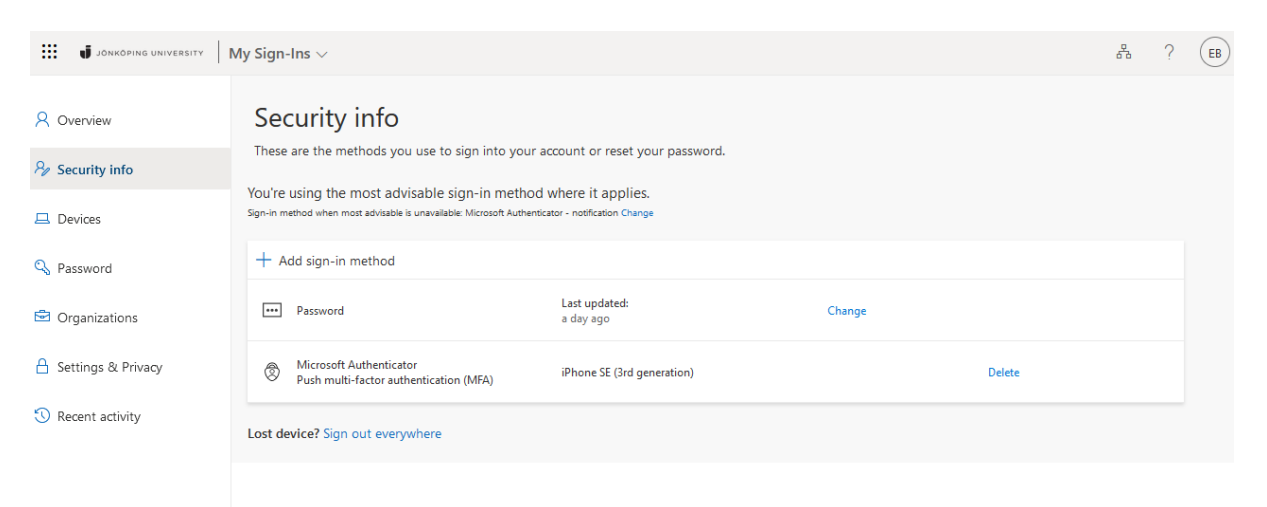

- Har du raderat en **Microsoft Authenticator** -metod så behöver du även ta bort kontot i mobilapplikationen:
- Öppna Microsoft Authenticator och välj kontot du vill ta bort. Klicka på "Kugghjulet" uppe till höger. Välj Ta bort konto

| No SIM 🛜      | 13:22                               |                | <b>B</b>    | ati Tele2 🕈                                                                                                    | ই 12:34                     | ତ 🖉 ମାଞ                         | 5 % 💷                                    | 📶 Tele2 🗢                       | 12:34                   | @ 🖉 🞧 85 % 💷     |
|---------------|-------------------------------------|----------------|-------------|----------------------------------------------------------------------------------------------------|-----------------------------|---------------------------------|------------------------------------------|---------------------------------|-------------------------|------------------|
| ≡ Aut         | thenticator                         | r Q            | +           | <                                                                                                    |                             |                                 | <u>نې</u>                                | <                               | Kontoinställning        | ar               |
| Jo<br>bo      | nkoping Universit<br>em20yq@student | ty<br>t.ju.se  | >           | Ř                                                                                                    | Jonkoping L<br>boem20yq@stu | <b>Jniversity</b><br>dent.ju.se |                                          | Kontonamn                       | Jonkop                  | ing University > |
|               |                                     |                |             | Meddelanden har aktiverats<br>Du kan använda den här enheten för att godkänna<br>meddelanden för att verifiera dina inloggningar |                             |                                 | Lägg till ett konto på den här enheten > |                                 |                         |                  |
|               |                                     |                |             | € Er                                                                                                    | ngångslösenord              |                                 |                                          | Logga in på komp<br>här kontot. | atibla appar på din enl | net för det      |
|               |                                     |                |             |                                                                                                    | ktivera telefoninloggn      | ng                              | >                                        |                                 | Ta bort konto           |                  |
|               |                                     |                |             | βÄ                                                                                                    | ndra lösenord               |                                 | >                                        |                                 |                         |                  |
|               |                                     |                |             | <b>₽</b> U                                                                                                    | ppdatera säkerhetsinf       | ormationen                      | >                                        |                                 |                         |                  |
|               |                                     |                |             | <b>S</b> 6                                                                                                    | ranska den senaste al       | tiviteten                       | >                                        |                                 |                         |                  |
|               |                                     |                |             |                                                                                                    |                             |                                 |                                          |                                 |                         |                  |
|               |                                     |                |             |                                                                                                    |                             |                                 |                                          |                                 |                         |                  |
|               |                                     |                |             |                                                                                                    |                             |                                 |                                          |                                 |                         |                  |
| Authenticator | Passwords Add                       | o<br>dresses V | erified IDs |                                                                                                    |                             |                                 |                                          |                                 |                         |                  |